Centre for learning Innovation and Professional Practice

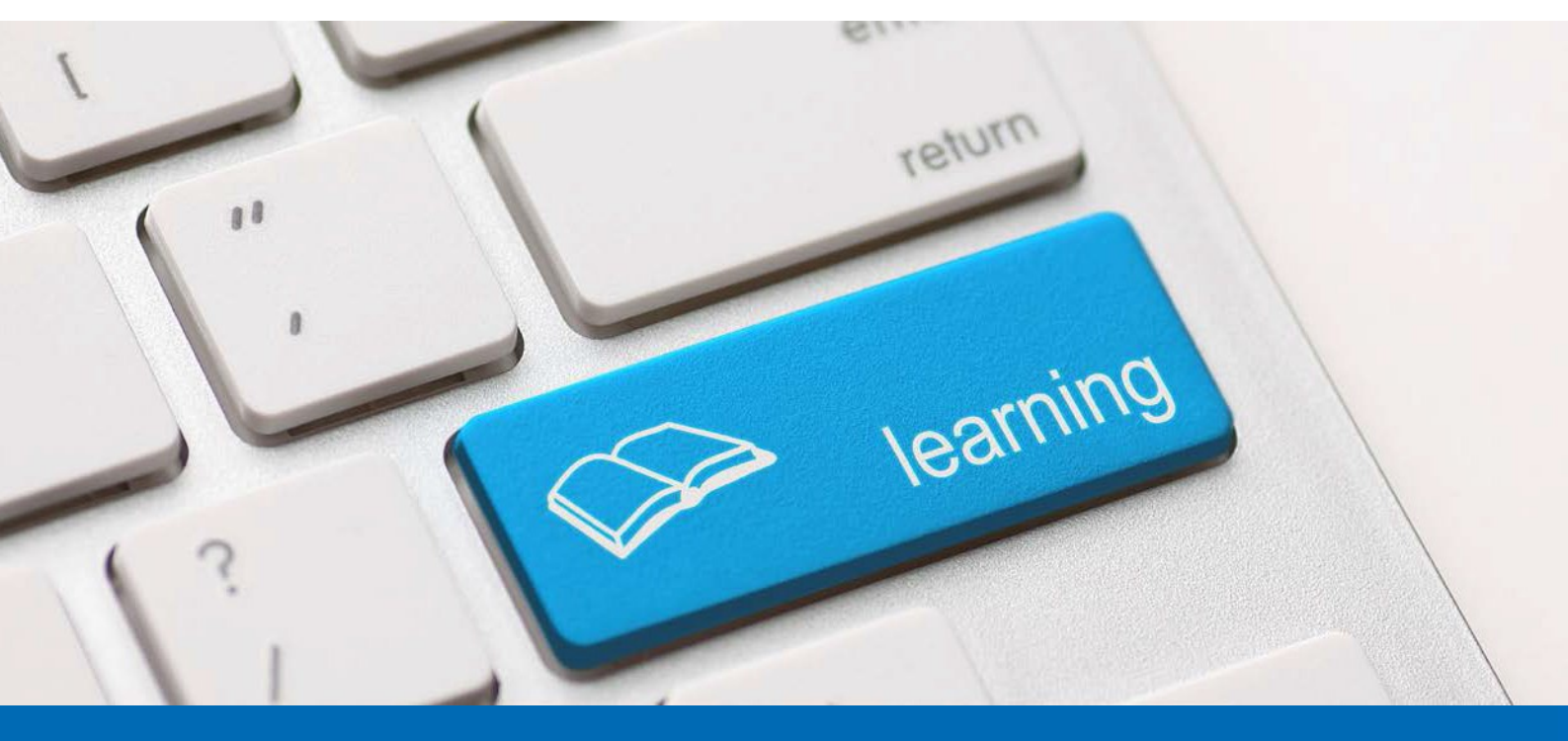

## Accessing Recordings

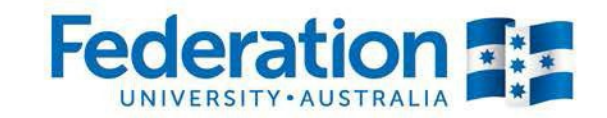

Learn to succeed 1800 FED UNI | federation.edu.au

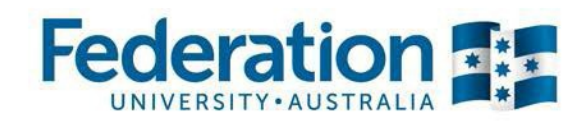

To access recordings click the **Recordings** link.

Under Recordings for that meeting you will see:

- The name given to the recording you have made
- Recording date
- Duration in minutes
- Actions menu containing Edit Recording and Share.
- Delete (note deleted items are NOT Recoverable)

## **Playback**

Click on the Name of your recording.

A new window opens showing you the recording. Press **Play** to watch and pause when needed.

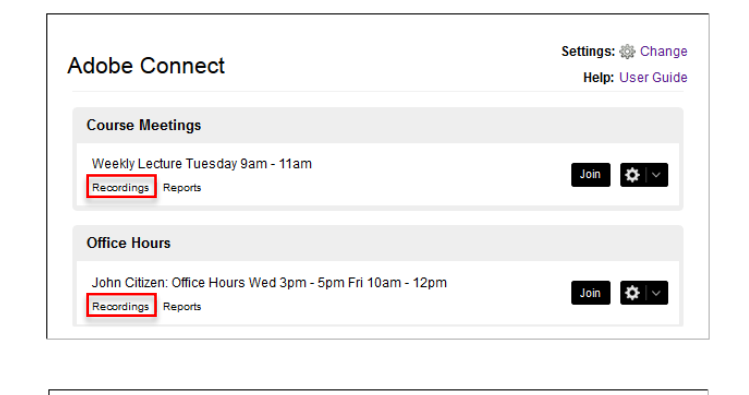

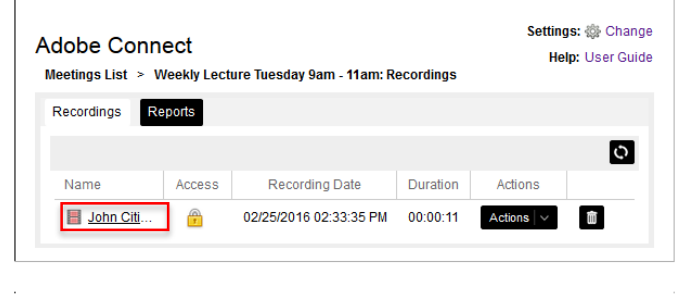

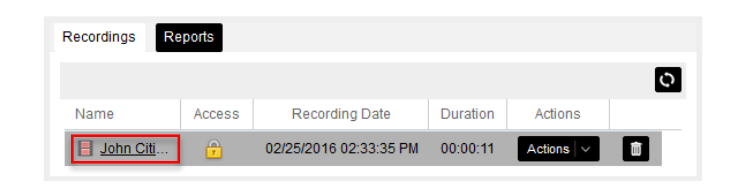

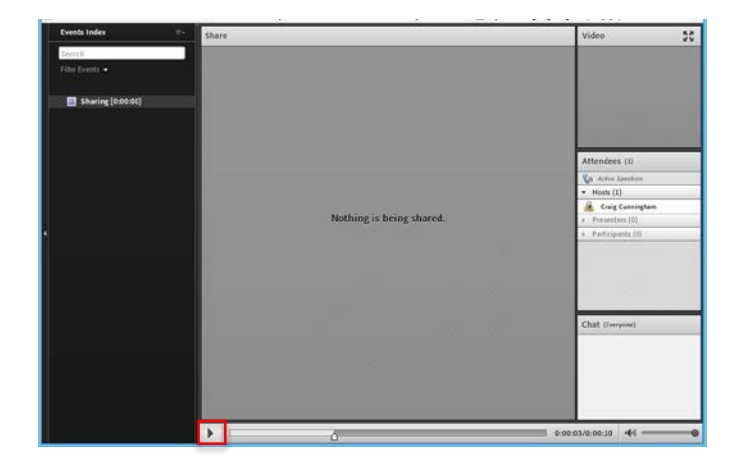

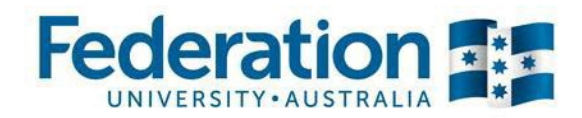

## **Sharing Recordings**

1) Under Recordings for that meeting you will see a **Recordings** button to click.

| 2) | From the   | recordings  | menu   | choose | Actions | on | the |
|----|------------|-------------|--------|--------|---------|----|-----|
| Re | cording yo | u wish to s | share. |        |         |    |     |

3) Click on Share

4) Choose how you wish to share the recordings.

**Recording URL** Allows you to share a link via email or via Moodle that allows anybody with the link to view the recording.

**Change Access Type** Allows you to select either Public or Private to choose whether you wish to share with students enrolled into your Moodle Shell.

| Adobe Connect                                |                                    |                        |                         | Help: User Gui                           | de       |
|----------------------------------------------|------------------------------------|------------------------|-------------------------|------------------------------------------|----------|
| Course Meetings                              |                                    |                        |                         |                                          |          |
| Weekly Lecture Tuesday<br>Recordings Reports | 9am - 11am                         |                        |                         | Join 🌣 🗸                                 |          |
| Office Hours                                 |                                    |                        |                         |                                          |          |
| John Citizen: Office Hours                   | s Wed 3pm - 5pm F                  | iri 10am - 12pm        |                         | Join 🔯 🗸 🗸                               |          |
| Recordings                                   |                                    |                        |                         |                                          |          |
| Recordings Reports                           | r Tuesday 9am - 11a                | ım : Recordings        |                         | Settings:<br>Help:                       | ŵ<br>Use |
| Recordings Reports                           | Tuesday 9am - 11a<br>From: 04/01/2 | m : Recordings<br>2017 | To: 04/01/2             | Settings:<br>Help:<br>017                | ه<br>Use |
| Recordings Reports                           | From: 04/01/2<br>Access            | m : Recordings         | To: 04/01/2<br>Duration | Settings:<br>Help:<br>017 III<br>Actions | ې<br>Use |

| eetings List > Weekly Lecture 1      | Fuesday 9am - 11a                                                           | am : Recordings                                               |                         | nep. oser d           |
|--------------------------------------|-----------------------------------------------------------------------------|---------------------------------------------------------------|-------------------------|-----------------------|
| Reports                              |                                                                             |                                                               |                         | Edit Information      |
| Search                               | From: 04/01/                                                                | 2017                                                          | To: 04/01/20            | Edit Recording        |
| Name                                 | Access                                                                      | Recording Date                                                | Duration                | Share<br>Make Offline |
| Weekly Lecture Tuesday 9am           | <u>1-</u> 👚                                                                 | 03/31/17 03:56 PM                                             | 00:00:07                | Actions   ~           |
|                                      |                                                                             |                                                               |                         |                       |
|                                      |                                                                             |                                                               |                         |                       |
| Weekly                               | Lecture Tu                                                                  | esday 9am - 11                                                | 1am Week                | : 1                   |
| Weekly                               | Lecture Tu<br>rding URL                                                     | esday 9am - 11                                                | 1am Week                | : 1                   |
| Weekly<br>Recor                      | Lecture Tu<br>rding URL<br>//virtualclassr                                  | esday 9am - 1*<br>room.federation.e                           | 1am Week<br>du.au/p6uci | t 1<br>ulqr6qt        |
| Weekly<br>Recor<br>https://<br>Chang | Lecture Tu<br>rding URL<br>//virtualclassr<br>ge Access                     | esday 9am - 1 <sup>°</sup><br>oom.federation.e<br><b>Type</b> | 1am Week<br>du.au/p6uci | t 1<br>ulqr6qı        |
| Weekly<br>Recor<br>https://<br>Chang | Lecture Tu<br>rding URL<br>//virtualclassr<br>ge Access <sup>-</sup><br>ate | esday 9am - 1 <sup>°</sup><br>oom.federation.e<br><b>Type</b> | 1am Week<br>du.au/p6uci | t 1<br>ulqr6qt        |